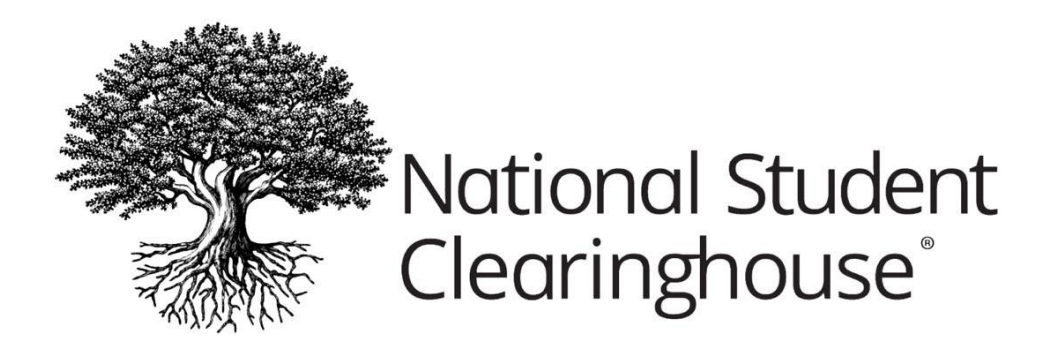

# **Myhub Schools User Guide**

September 25, 2024

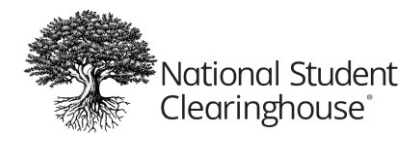

# Table of Contents

| Introduction                                  | 2  |
|-----------------------------------------------|----|
| Purpose                                       | 2  |
| What Is Myhub?                                | 2  |
| Myhub Dashboard                               | 3  |
| Account Management                            | 2  |
| Configurations Options                        | 2  |
| School Logo                                   | 3  |
| Myhub Publicized Contact                      | 3  |
| Non-Clearinghouse Transcript Ordering         | 4  |
| Enrollment Certificate Configuration Options  | 4  |
| School Display Name                           | 4  |
| School Logo for Certificate Watermark         | 5  |
| Display Anticipated Graduation Date           | 6  |
| Display Non-Enrolled Status                   | 7  |
| Configurable Enrollment Certificate Statement | 7  |
| Disabling Enrollment Certificate              | 7  |
| Accessing Myhub                               | 8  |
| Login Options                                 | 8  |
| Single Sign-On Access                         |    |
| Terms and Conditions of Use                   | 9  |
| Multifactor Authentication (MFA)              | 9  |
| Myhub Data Sources                            |    |
| Navigating Myhub                              | 10 |
| Myhub Dashboard                               | 10 |
| ,<br>Global Menu                              | 12 |
| My Records                                    | 13 |
| Degrees Earned                                |    |
| Credentials                                   | 16 |
| Verification Events                           | 23 |
| Help                                          | 24 |

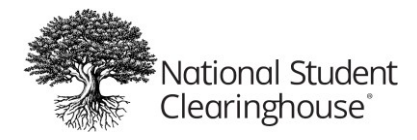

# Introduction

# Purpose

This guide provides college and university staff with information to help you support your students and alumni (learners) who have questions about their education records in Myhub and provides account management instructions for your staff.

# What Is Myhub?

Myhub is a secure online application offered by the National Student Clearinghouse, which provides learners with access to their verified education records from all colleges and universities participating in Myhub. Refer to <u>Myhub Data Sources</u> and <u>Navigating Myhub</u> for details about the services that provide record data to Myhub and how information is presented to your learners in Myhub.

# **Myhub Dashboard**

# **Account Management**

Your implementation configuration options for Myhub are managed by the Office of the University Registrar and the Clearinghouse's Implementations team. If you have any questions about your Myhub settings or require a change, please have the Office of the University Registrar email our Implementations team at Implementations@studentclearinghouse.org.

The Office of the University Registrar has access to change to the <u>General Configuration Options</u> and the Enrollment configuration options.

Computing and Information Services has the authority to request changes to the Single sign-on (SSO) configuration options.

# **Configurations Options**

The Clearinghouse will set up your service options and configurations for Myhub. To make changes to any of the following options, please the Office of the University Registrar access the Myhub Dashboard at <u>National Student Clearinghouse</u>. When your institution implements

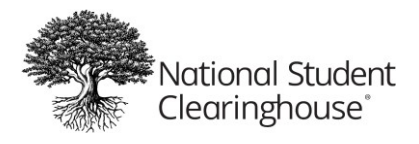

Myhub, the Office of the University Registrar will define the following display settings for your institution.

- School Logo
- Myhub Publicized Contact

School Logo

Education record data provided by your institution includes a 64 x 64 pixel image of your school logo. Please email your school logo as a .png file, with equal height and width dimensions (1:1), to <u>Implementations@studentclearinghouse.org</u>.

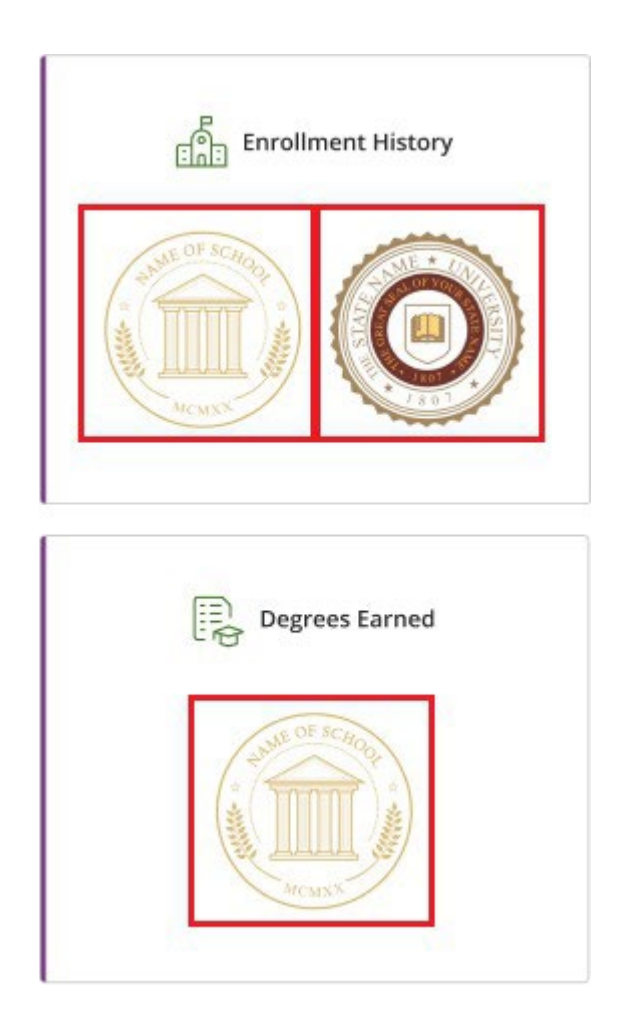

# Myhub Publicized Contact

The contact's name, phone number, and email address provided as your Myhub Publicized Contact is displayed within Myhub's Degrees Earned section under the My Records Card.

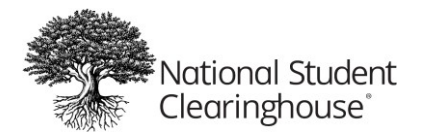

| rolliment History   | Degrees Earned             | Credentials                      |            |   |
|---------------------|----------------------------|----------------------------------|------------|---|
| College Name        |                            | Degree Name                      | Award Date |   |
| Sampl               | e University               | Bachelor of Science - Economics, | 08/12/2022 | ^ |
| Issued by: Kent Sta | te University              |                                  |            |   |
| Award Date: 12 Aug  | p.ot 2022                  |                                  |            |   |
| Major: Economics    |                            |                                  |            |   |
| Major Concentratio  | n: Business Administration |                                  |            |   |
| Major Options: Mat  | thematics                  |                                  |            |   |
|                     |                            |                                  |            |   |

This contact information is used by learners to contact your institution if they have any questions about their records displayed in Myhub.

We strongly encourage you to identify a team or department as the contact, not an individual. The Office of the University Registrar should contact our Implementations team at <u>Implementations@studentclearinghouse.org</u> if changes need to be made to your Myhub Publicized Contact information.

Non-Clearinghouse Transcript Ordering Links to order a transcript from Parchment are available on the self-service page.

# **Enrollment Certificate Configuration Options**

The following configuration options control the Enrollment certificates your institution offers to current students who use Myhub. If you require changes to any of the following options, please have the Office of the University Registrar update the options in the Myhub Dashboard or email our Implementations team at Implementations@studentclearinghouse.org to request the desired changes.

# School Display Name

This field is used to identify your institution when an Enrollment certificate is generated for your current students. Your school display name cannot exceed 50 characters.

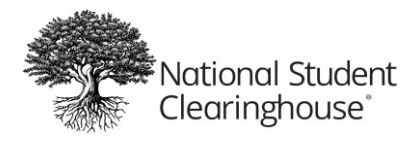

| National Student Clearinghouse ☺<br>2300 Dulles Station Blvd., Suite 220, Herndon, Virginia 20171<br>PH (703) 742-4200<br>www.studentclearinghouse.org<br>☺ 2020 National Student Clearinghouse. All rights reserved | IMPORTANT: If you are forwarding this certificate to a 3 <sup>rd</sup> party, we advise that you print your policy, account or other identifying information on each page.           Policy/Acct. Holder Name           Policy/Account/Group or Other ID # |
|----------------------------------------------------------------------------------------------------|----------------------------------------------------------------------------------------------------|
| Current Enrollment Ver                                                                                                    | rification Certificate                                                                                                    |
| Transaction ID#: 028435788                                                                                                    |                                                                                                    |
| Date/Time Notified: 06/29/2020 12:32 EST                                                                                                    |                                                                                                    |
| The National Student Clearinghouse as /                                                                                                    | Authorized Certifying Agent for                                                                                                    |
| HOMETOWN UN                                                                                                    | IVERSITY                                                                                                    |
| verifies the enrollmen                                                                                                    | It below for                                                                                                    |
| TERRY RO                                                                                                    | OB                                                                                                    |
| The student's current anticipated gra                                                                                                    | duation date is 05/21/2021.                                                                                                    |
| This document should not be used for loan deferment verification<br>using online access to the Clearinghouse. Refer lenders with a                                                                                   | purposes. Those verifications are handled by lenders                                                                                                    |

## School Logo for Certificate Watermark

Campus specific watermarks have been uploaded during implantation. To make any changes please email an image file to <u>Implementations@studentclearinghouse.org</u> or ask the Office of the University Registrar to login into the Myhub Dashboard and make updates. Your image file should meet the following specifications.

- Accepted file formats: .jpeg, .jpg, .png
- Minimum image dimensions: 500 by 500 pixels
- Maximum file size: 512 KB

Below is a sample certificate showing the Clearinghouse logo as the default watermark.

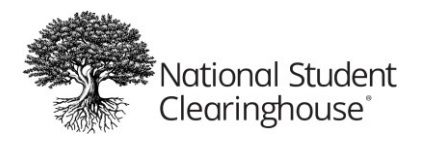

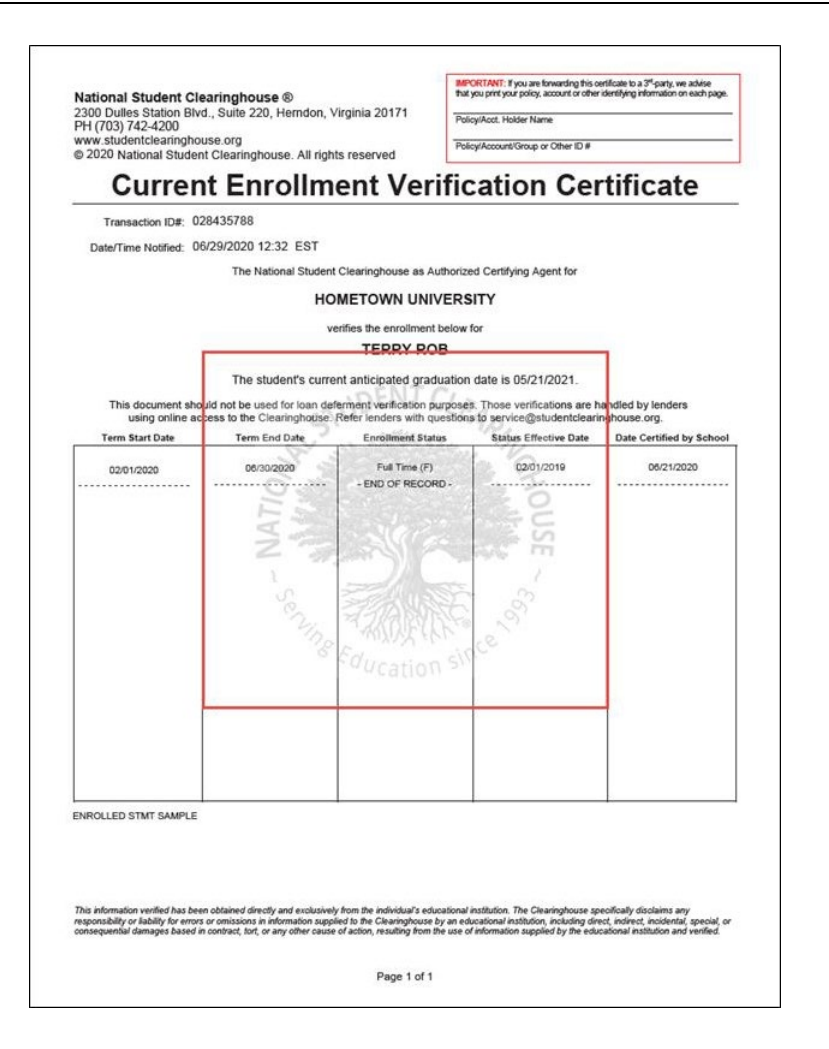

Display Anticipated Graduation Date

This field defines whether a current student's anticipated graduation date (AGD) should be published on the Enrollment certificates generated by Myhub.

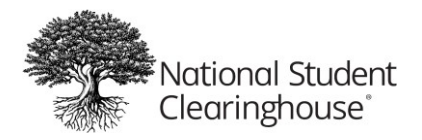

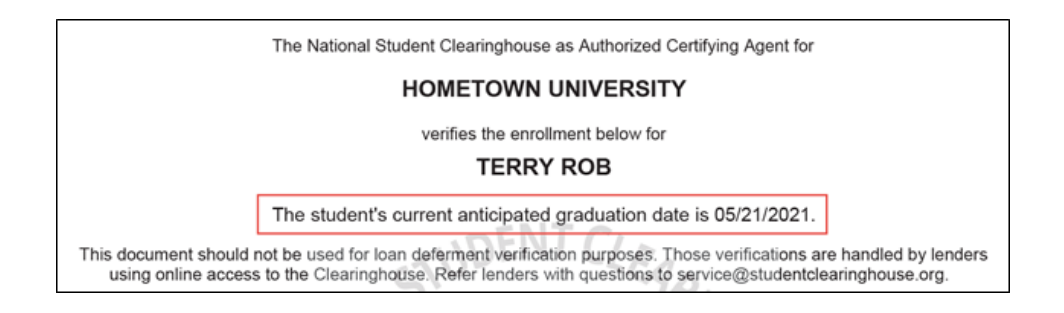

# Display Non-Enrolled Status

This field defines whether optional terms, such as summer, should be included on the Enrollment certificates. If you elect to display optional terms, both the term and the status of the student for that term are included. Because most students do not enroll for optional terms, their status is typically reported as "No longer enrolled" for these terms when this option is active.

## Configurable Enrollment Certificate Statement

Your institution can use this field to include any statement that you want to display at the bottom of each Enrollment certificate. Institutions typically provide an accreditation statement here. Your entry cannot exceed 1,000 characters.

Below is a sample Enrollment certificate message.

"Hometown University is accredited by the Accrediting Commission for Senior Colleges and Universities of the Western Association of Schools and Colleges. In addition, certain programs of the University have specialized accreditation. For information, contact the Office of the University Registrar

#### **Disabling Enrollment Certificates**

Should your institution decide to disable the enrollment certificate, have the Office of the University Registrar make the changes in the Myhub Dashboard at <u>National Student Clearinghouse</u>.

# Single Sign-On (SSO) Configuration Options

When the Clearinghouse set up SSO integration between your institution's student portal and Myhub, your institution provided the Clearinghouse with your identity provider (IdP) metadata and the Clearinghouse provided your institution with our Myhub service provider (SP) metadata. This metadata is used to configure SSO.

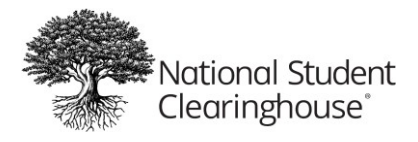

# **Accessing Myhub**

Myhub is publicly available at <u>myhub.org</u>. Learners can access Myhub by clicking Login in the upper right corner of the Myhub home page

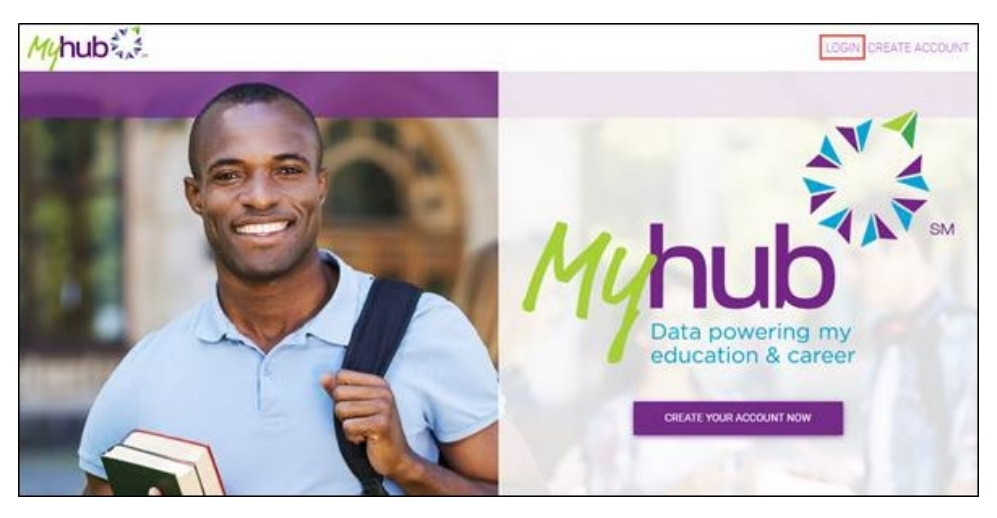

# **Login Options**

| Myhub                                                        |                                     |                   |                                    |
|--------------------------------------------------------------|-------------------------------------|-------------------|------------------------------------|
| Sign Up<br>Select one of the 3 options to begin creating you | ir account. Please note, not all co | olleges participa | te with Myhub.                     |
| Enter your college name to see it it partie<br>College name  |                                     | 盫                 | Your Institution's<br>Secure Login |

From the Login page, learners can access Myhub via SSO integration with your institution's student portal and social login access.

# Single Sign-On Access

Your institution established an SSO connection between your student portal and Myhub during your Myhub implementation. SSO ensures that your learners' data is secure by controlling access through your identity management protocols.

Providing SSO from your institution's student portal allows learners to access Myhub by 1) logging into your student portal, then accessing Myhub through a secure link, or 2) logging into your student portal from the Myhub public login page at <u>myhub.org</u> (shown on previous page).

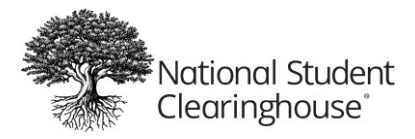

Terms and Conditions of Use

Whenever Myhub's Terms and Conditions of Use change, learners are prompted to review and accept the latest version of the terms. Learners must read the terms and scroll to the bottom of the page to accept the terms before they can proceed.

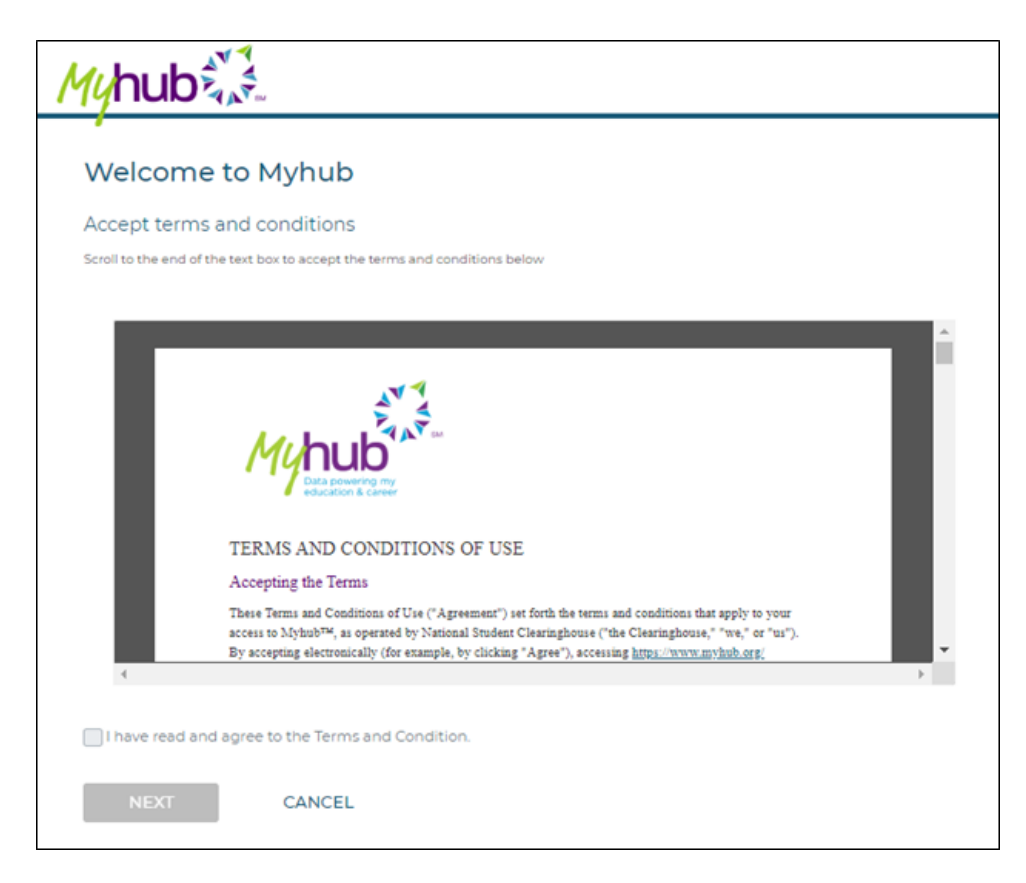

Multifactor Authentication (MFA)

When accessing Myhub for the first time, the user is prompted to establish MFA using a mobile phone number, email address, or Google Authenticator to receive a security code whenever they access Myhub. MFA codes are not sent automatically, the user must click on the "send code" button to have the code sent to their preferred MFA method.

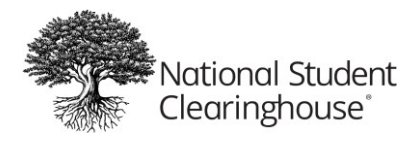

# **Myhub Data Sources**

Myhub provides learners with access to different features and components related to their education record provided by colleges and universities participating in the following services from the Clearinghouse and its partners.

| Myhub Page/Feature     | Service Participation             | Service Provider                |
|------------------------|-----------------------------------|---------------------------------|
| Colleges Attended      | Enrollment Reporting,             | National Student Clearinghouse  |
|                        | DegreeVerify, or Reverse Transfer |                                 |
| Courses                | Reverse Transfer                  | National Student Clearinghouse  |
| Credentials            | Credly's Acclaim platform         | Credly, Badgr                   |
| Degrees Earned         | DegreeVerify                      | National Student Clearinghouse  |
| Enrollment Certificate | Enrollment Reporting              | National Student Clearinghouse  |
| button                 |                                   |                                 |
| Enrollment History     | Enrollment Reporting              | National Student Clearinghouse  |
| Transcript button      | Transcript Ordering               | Parchment                       |
| Opportunities          | Myhub                             | National Student Clearinghouse, |
|                        |                                   | Scholarship Owl                 |

# **Navigating Myhub**

This section walks through Myhub and the various features that may be presented to your learners.

# Myhub Dashboard

When learners access their Myhub account, the first page they see is the Myhub Dashboard. The Myhub Dashboard provides quick access to actions they can take with their Myhub account and a high-level view of their verified record.

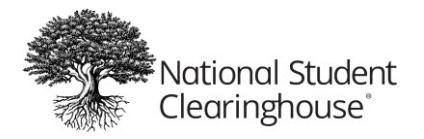

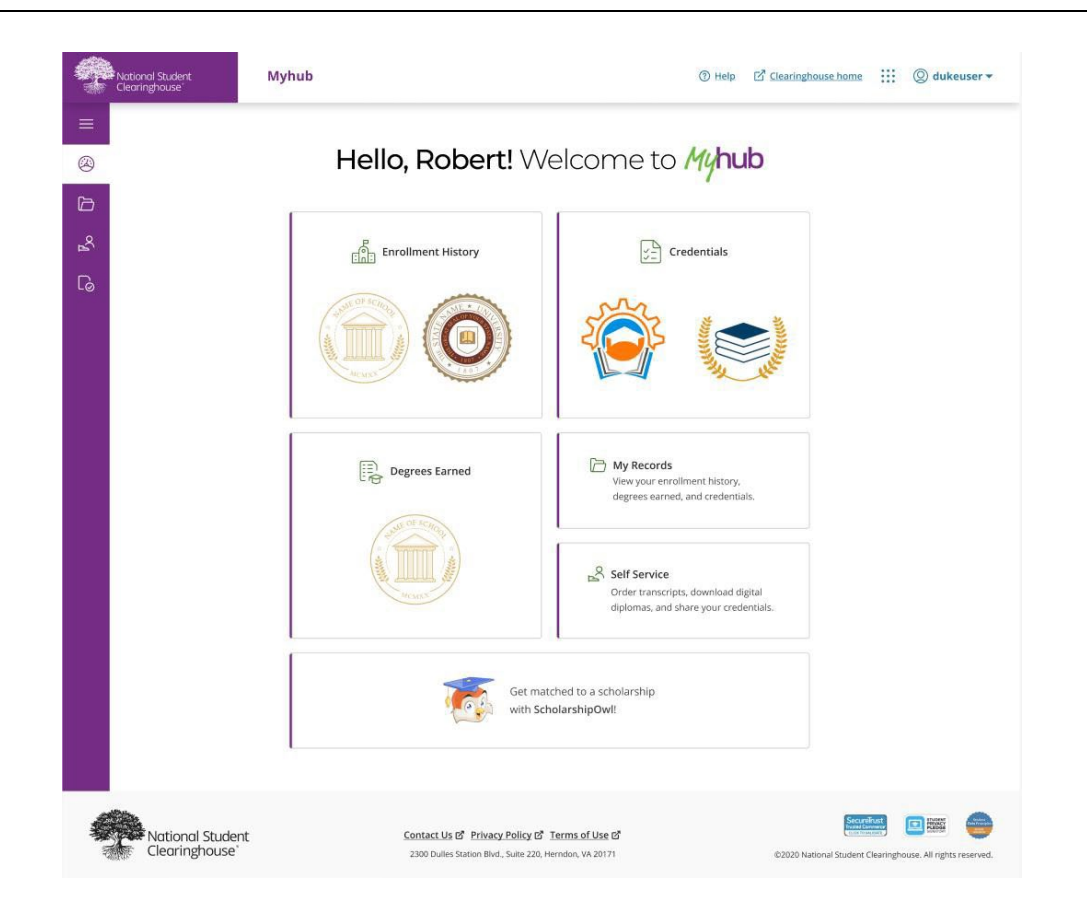

Each section of the Myhub Dashboard allows the learner to access a detail page with complete record information from participating institutions. Each Myhub section is described in detail below.

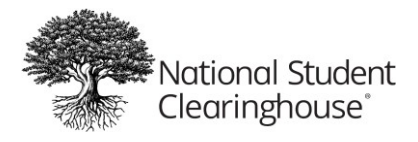

# Global Menu

The global menu options are located in the upper left corner of the Myhub Dashboard.

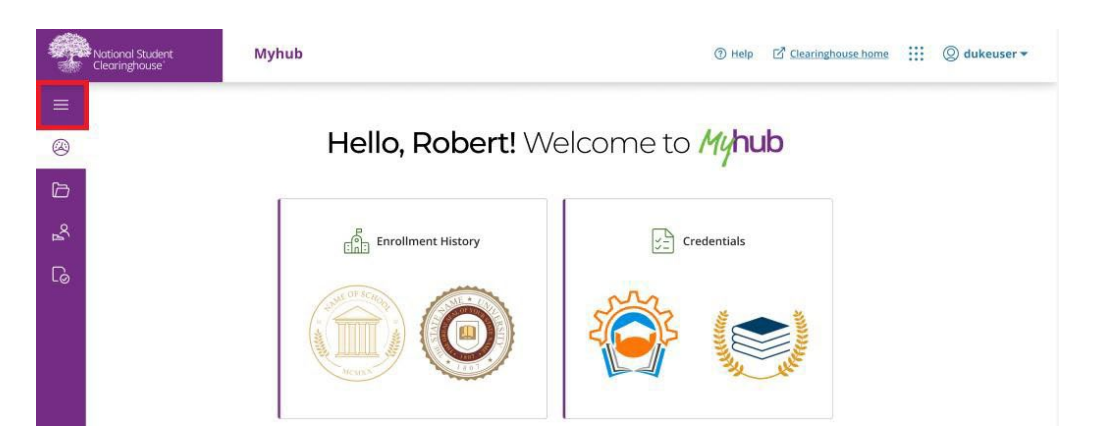

When learners click the menu icon, a navigation menu appears on the left side of the page.

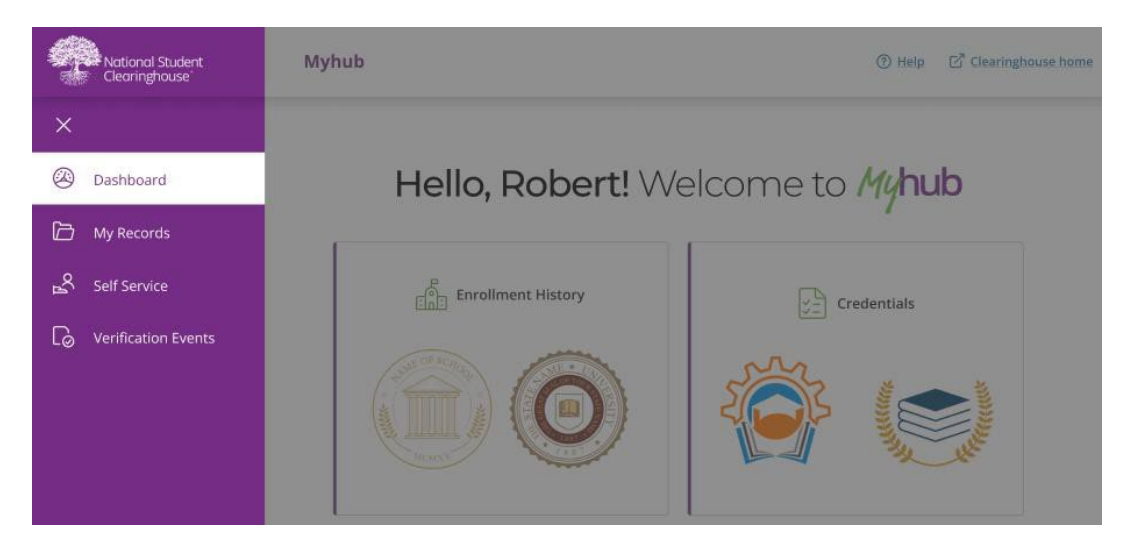

Myhub Home allows learners to easily navigate back to their Myhub Dashboard from any other Myhub page.

The other menu options provide easy navigation to each of Myhub's distinct pages. These pages can also be accessed by selecting the user's Myhub Dashboard cards.

Learners can close the menu by clicking the X in the upper right corner.

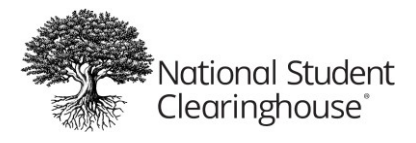

## My Records

Learners can click the My Records Card on the right of the Myhub Dashboard or the My Records link in the navigation menu to quickly access their education records.

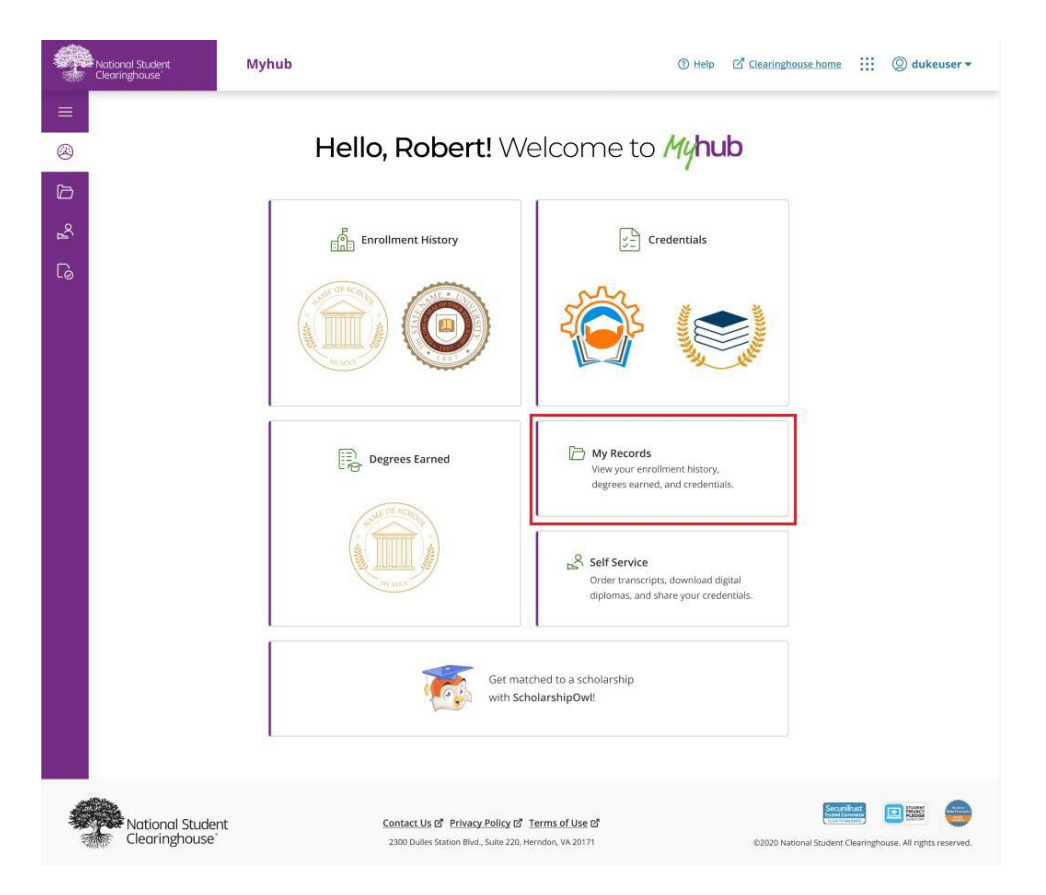

On the My Records section, learners can view their Enrollment History, Degrees Earned, Credentials, and Courses tabs.

Enrollment History

The Enrollment History tab displays the learner's term-by-term enrollment history from institutions participating in Myhub and Enrollment Reporting. Learners can access the Enrollment History tab through the Enrollment History card on the Myhub Dashboard or by selecting My Records. Learners can click the dropdown option on their specific institution and view more information.

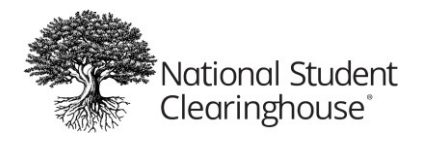

| 🗅 My Re            | cords          |             |                   |            |        |
|--------------------|----------------|-------------|-------------------|------------|--------|
| Enrollment History | Degrees Earned | Credentials | Courses           |            |        |
| College Name       |                |             | Enrollment Status | Start Date |        |
| Homete             | own University |             | Full-Time         | 08/12/2022 | $\sim$ |
| Sample             | University     |             | Graduated         | 08/12/2022 | $\sim$ |

# Degrees Earned

The Degrees Earned card on the Myhub Dashboard displays up to two degrees earned by the learner from institutions participating in Myhub and DegreeVerify. If the institution has provided logos, those will appear on this card in the Myhub Dashboard. The learner can view all degrees they earned at participating Myhub institutions by clicking Degrees Earned card on the Myhub Dashboard or by clicking the Degrees Earned tab on the My Records page

| National Student<br>Clearinghouse | Myhub                                                                   | ⑦ Help C <sup>2</sup> Clearinghouse home IIII ② dukeuser ▼                                   |
|-----------------------------------|-------------------------------------------------------------------------|----------------------------------------------------------------------------------------------|
| <ul> <li>■</li> <li>●</li> </ul>  | Hello, Robert! 🕅                                                        | /elcome to <i>My</i> hub                                                                     |
| ے<br>م                            | Enrollment History                                                      | Credentials                                                                                  |
|                                   | Degrees Earned                                                          | My Records     View your enrollment history,     degrees earned, and credentials.            |
|                                   |                                                                         | Self Service<br>Order transcripts, download digital<br>diplomas, and share your credentials. |
|                                   | Get mi                                                                  | atched to a scholarship<br>cholarshipOwl!                                                    |
| National Studen<br>Clearinghouse  | t Contact Us & Privacy Policy &<br>2300 Dules Station Bird., Suite 220. | Terms of Use 67 EX2020 National Sudent Clearinghouse. All rights reserved.                   |

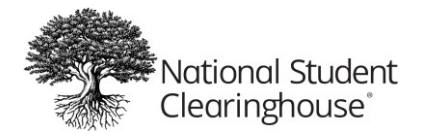

Learners can view their degrees earned and click the dropdown option to view more information on a specific degree. The contact information that your institution provided during implementation is displayed under the dropdown option. If the learner has any questions about their information, they can contact your institution using the information provided. To request changes to your publicized contact, please see the <u>Myhub Publicized Contact</u> section.

| 🗁 My Records                                                                                                    |                                                |                          |        |
|----------------------------------------------------------------------------------------------------|------------------------------------------------|--------------------------|--------|
| Enrollment History Degrees Earned                                                                                                    | Credentials Courses                            |                          |        |
| College Name                                                                                                    | Degree Name                                    | Award Date               |        |
| Sample University                                                                                                    | Bachelor of Science – Economics                | 08/12/2022               | $\sim$ |
| Enrollment History Degrees Earned                                                                                                    | Credentials Courses                            |                          |        |
|                                                                                                    |                                                |                          |        |
| College Name                                                                                                    | Degree Name                                    | Award Date               |        |
| College Name Sample University                                                                                                    | Degree Name<br>Bachelor of Science – Economics | Award Date<br>08/12/2022 | ^      |
| College Name Sample University Issued by: Kent State University                                                                                                    | Degree Name<br>Bachelor of Science – Economics | Award Date<br>08/12/2022 | ^      |
| College Name Sample University Issued by: Kent State University Award Date: 12 August 2022                                                                                                    | Degree Name<br>Bachelor of Science – Economics | Award Date<br>08/12/2022 | ^      |
| College Name College Name Sample University Issued by: Kent State University Award Date: 12 August 2022 Major: Economics                                                                                                    | Degree Name<br>Bachelor of Science – Economics | Award Date<br>08/12/2022 | ^      |
| College Name  Sample University  Issued by: Kent State University Award Date: 12 August 2022 Major: Economics Major Concentration: Business Administration Melia Ordering Mathematics                                                                        | Degree Name<br>Bachelor of Science – Economics | Award Date<br>08/12/2022 | ^      |
| College Name  Sample University  Issued by: Kent State University Award Date: 12 August 2022 Major: Economics Major Concentration: Business Administration Major Options: Mathematics Minor: Mathematics                                                     | Degree Name<br>Bachelor of Science – Economics | Award Date<br>08/12/2022 | ^      |
| College Name  College Name  Sample University  Issued by: Kent State University  Award Date: 12 August 2022  Major: Economics  Major Concentration: Business Administration Major Options: Mathematics  Error additional information researching this degree | Degree Name Bachelor of Science – Economics    | Award Date<br>08/12/2022 | ^      |

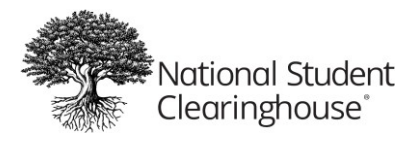

## Credentials

The Credentials card enables a learner to link their Credly's Acclaim or Badgr accounts to their Myhub learner record. This displays the learner's validated digital credentials hosted on Credly's Acclaim or Badgr platform in Myhub.

Credly Acclaim and Badgr host industry-issued digital credentials from many notable businesses that certify learning achievements, including Microsoft, IBM, Oracle, and Adobe.

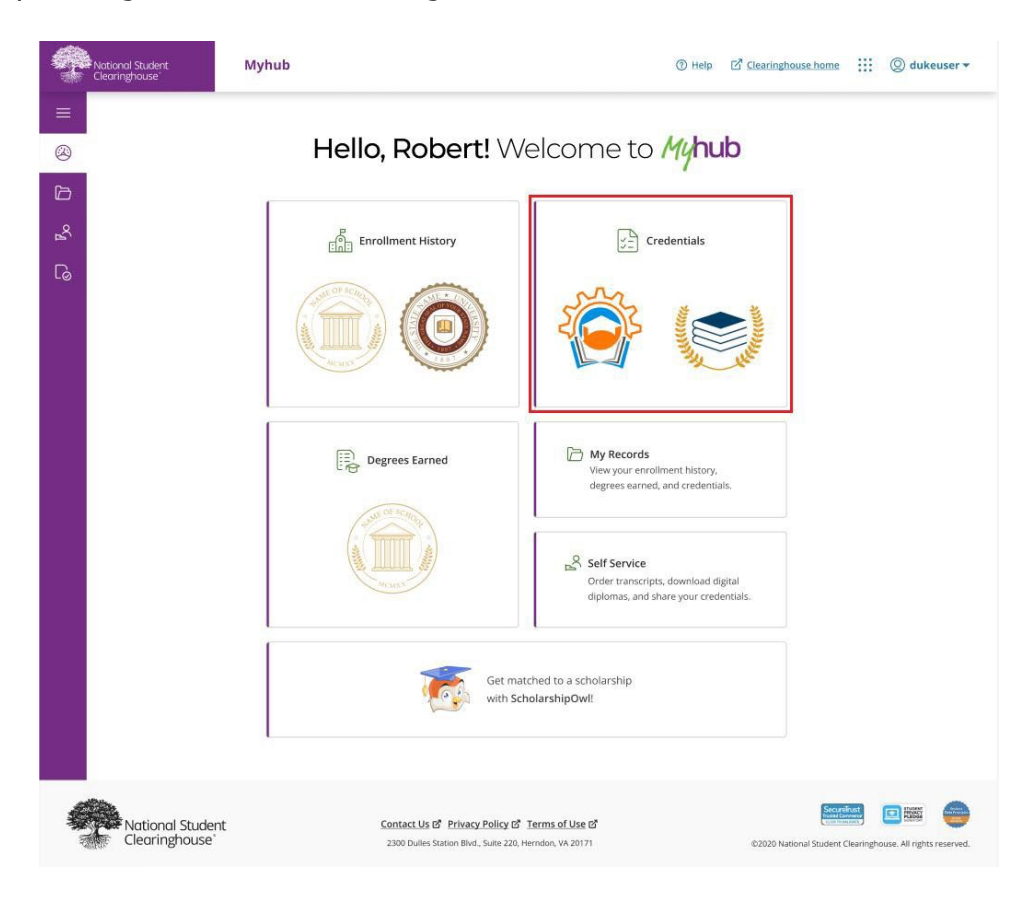

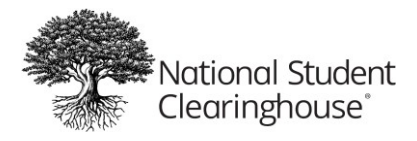

#### Adding Credly Acclaim Badges

To connect their Credly Acclaim account to Myhub, learners can click *Connect your account* on the Credentials tab, then log into their Credly Acclaim account. They will then be redirected back to Myhub, where they will see their Credly Acclaim badges displayed in the Credentials tab.

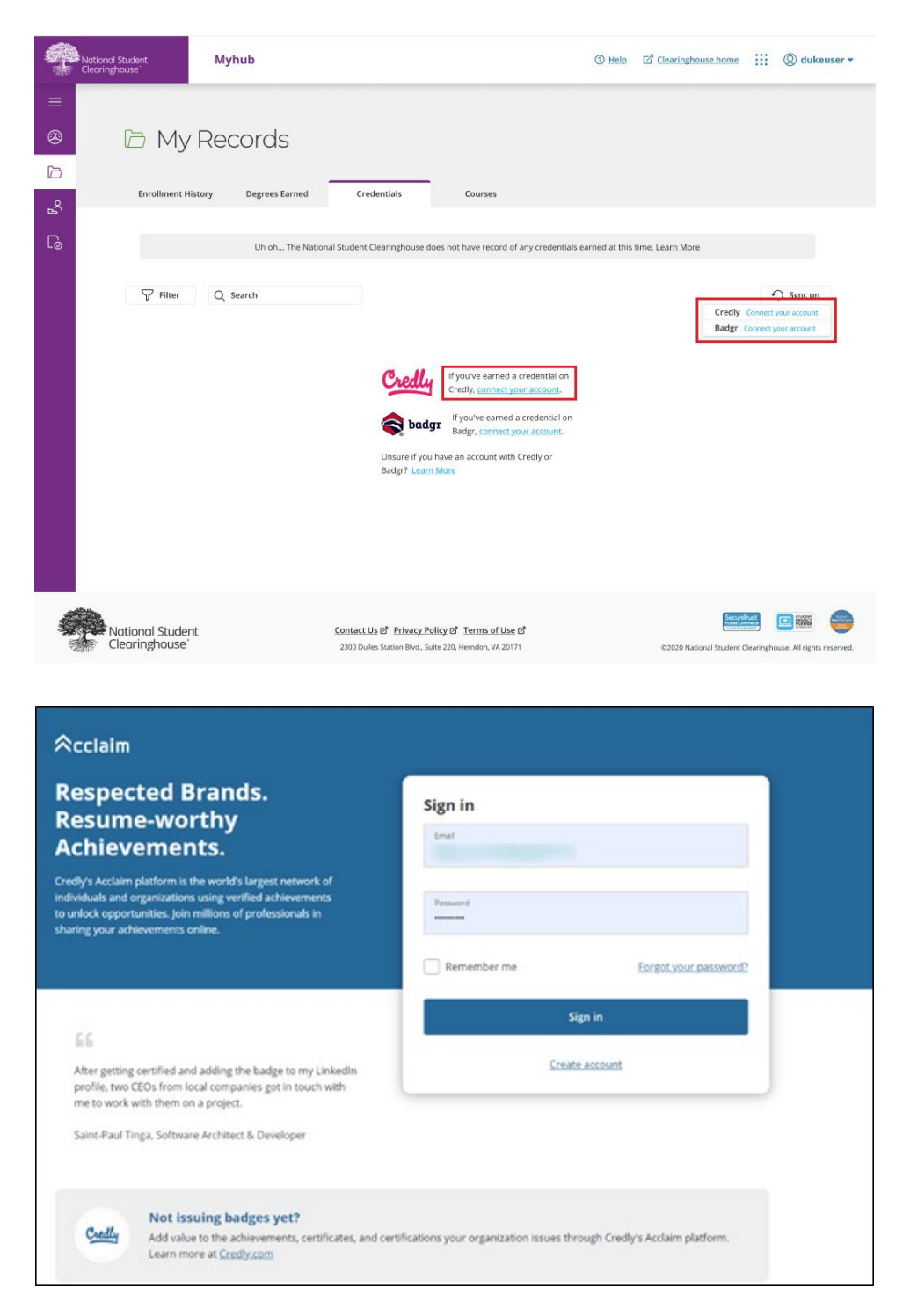

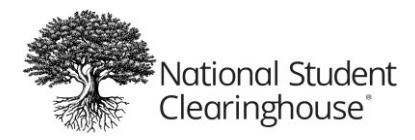

# Adding Badgr Badges

To connect their Badgr account to Myhub, learners can click *Connect your account* in the Credentials tab, then log into their Badgr account.

| 🛜 badgr |                                                                             |                                                                       | Sign In Create Account |
|---------|-----------------------------------------------------------------------------|-----------------------------------------------------------------------|------------------------|
|         |                                                                             |                                                                       |                        |
|         | Welcome to Bada                                                             | gr Test!                                                              |                        |
|         | Badgr is a global platform that store world in which it originates. Looking | es your data in the part of the<br>g for a <u>different region</u> 🗹? |                        |
|         | Don't have an account? <u>Create an a</u>                                   | account                                                               |                        |
|         | SIGN IN                                                                     | WITH                                                                  |                        |
|         | facebook                                                                    | G Google                                                              |                        |
|         | Microsoft                                                                   | Linked in                                                             |                        |
|         | kony. <del>×</del>                                                          | Twitter                                                               |                        |
|         | OR                                                                          |                                                                       |                        |
|         | Email *                                                                     |                                                                       |                        |
|         | Enter Password *                                                            |                                                                       |                        |
|         | Forgot Password?                                                            | Sign In                                                               |                        |
|         |                                                                             |                                                                       |                        |

The learner will be prompted to authorize the data transfer, then they will be redirected back to Myhub, where they will see their Badgr badges displayed in the Credentials section.

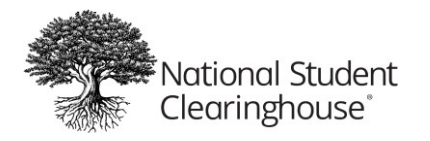

| 🖻 My F                | Records                       |                                            |               |         |
|-----------------------|-------------------------------|--------------------------------------------|---------------|---------|
| Enrollment Histor     | ry Degrees Earned Credentials | Courses                                    |               |         |
| √ Filter              | Q Search                      |                                            |               | Sync on |
| lssuer ↓ <del>F</del> |                               | Credential Title $\downarrow \overline{=}$ | Award Date ≟† |         |
|                       | Abcde Certified Professional  | Visual Design using Photoshop              | 08/12/2022    | $\sim$  |
|                       | Abcde Certified Professional  | Visual Design using Photoshop              | 08/12/2022    | $\sim$  |
|                       | Abcde Certified Professional  | Visual Design using Photoshop              | 08/12/2022    | $\sim$  |
| ( <b>C</b> )          | Abcde Certified Professional  | Visual Design using Photoshop              | 08/12/2022    | $\sim$  |
|                       | Abcde Certified Professional  | Visual Design using Photoshop              | 08/12/2022    | $\sim$  |
|                       | Abcde Certified Professional  | Visual Design using Photoshop              | 08/12/2022    | $\sim$  |
|                       | Abcde Certified Professional  | Visual Design using Photoshop              | 08/12/2022    | $\sim$  |

< 1 2 3 ... 9 >

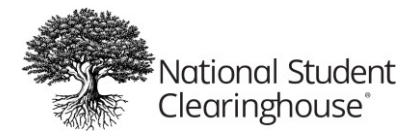

If a learner has added credentials in the past, they can refresh or add badges from Credly or Badgr by clicking Sync. They can see all their credentials and filter or search for specific credentials through the options provided at the top of the tab.

#### Self Service

Learners can directly access their Enrollment records and Transcripts by clicking the Self Service card on the Myhub Dashboard or the option in the navigation menu.

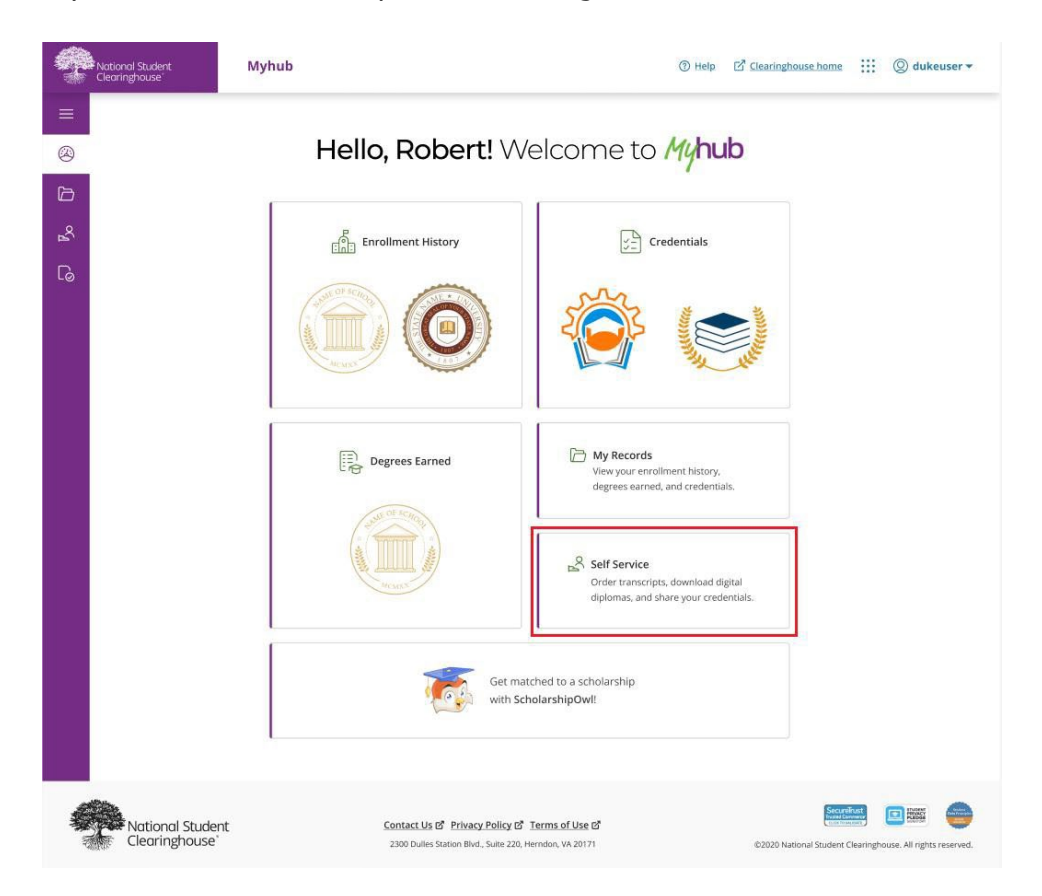

On the Self Service Page, learners will be prompted with their participating institutions and have options to download certificates based on what their institution has chosen to provide.

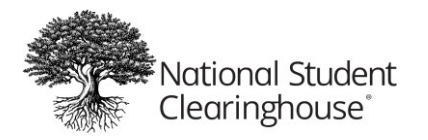

| National Student Myhub                                                                                                    |                                                                    |                                                                          | (?) Help        | Clearinghouse home     |    | © dukeuser ▼ |
|----------------------------------------------------------------------------------------------------|--------------------------------------------------------------------|--------------------------------------------------------------------------|-----------------|------------------------|----|--------------|
| <ul> <li>Self Service</li> <li>Download transcripts, certified</li> </ul>                                                                                              | a<br>cates, and CEDiplomas.                                        |                                                                          |                 |                        |    |              |
| Enrollment History                                                                                                    |                                                                    |                                                                          |                 |                        |    |              |
| Select an option from the dropdown to<br>Some options may not appear in the drop                                                                                       | download an Advanced Registrat<br>down if your school does not pro | tion Certificate, a Current Enrollment Certifi<br>wide that certificate. | cate, or All En | ollment Certificates.  |    |              |
| O Hometow                                                                                                    | n University                                                       | Full-Time                                                                |                 | 08/12/2022             |    |              |
| <ul> <li>Sample U</li> </ul>                                                                                                    | niversity                                                          | Graduated                                                                |                 | 08/12/2022             |    |              |
| All Enrollment Certificates<br>Advanced Registration Certificate<br>Current Enrollment Certificate<br>All Enrollment Certificates<br>Good Student Discount Certificate | Download                                                           |                                                                          |                 |                        |    |              |
| Bachelor of 5                                                                                                    | icience – Economics                                                | Order Transcript                                                         |                 | Get CeDiplon           | ha |              |
| To track the status of your order, dick here                                                                                                    | siness Administration                                              | Order Transcript                                                         |                 | Get CeDiplon           | 1ă |              |
| National Student                                                                                                    | Contact Us 앱 Priv                                                  | vacy Policy 더 Terms of Use 더                                             |                 | Secure<br>Interference |    |              |

#### Download Current Enrollment Certificate

Enrollment certificates through Myhub, learners will see the Current Enrollment Certificate option in the dropdown list. The Current Enrollment certificate reports only the student's latest term information, excluding all prior terms.

#### Download All Enrollment Certificate

Enrollment certificates through Myhub, learners will see the Download All Enrollment Certificate option. The All Enrollment certificate reports the final status for all terms the student was enrolled at your institution.

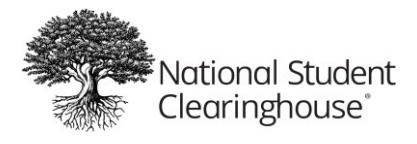

#### Transcript

Learners can click the Order Transcript action button to be redirected to Parchment for transcript ordering.

| P       | Vational Student<br>Clearinghouse                 | Myhub                                                                                                    |                                                                                                   | () Help          | Clearinghouse home                             | ::: (2) dukeuser                | • |
|---------|---------------------------------------------------|----------------------------------------------------------------------------------------------------|---------------------------------------------------------------------------------------------------|------------------|------------------------------------------------|---------------------------------|---|
| =<br>@  | Sel<br>Downle                                     | IF Service<br>Dad transcripts, certificates, and CEDiplomas.                                                   |                                                                                                   |                  |                                                |                                 |   |
| يم<br>م | Enrollment<br>Select an option<br>Some options ma | History<br>from the dropdown to download an Advanced Re<br>ay not appear in the dropdown if your school does i | gistration Certificate, a Current Enrollment Certif                                               | icate, or All En | rollment Certificates.                         |                                 |   |
|         | 0                                                 | Hometown University                                                                                            | Full-Time                                                                                         |                  | 08/12/2022                                     |                                 |   |
|         | 0                                                 | Sample University                                                                                              | Graduated                                                                                         |                  | 08/12/2022                                     |                                 |   |
|         | All Enrollment                                    | Certificates V Download                                                                                        |                                                                                                   |                  |                                                |                                 |   |
|         |                                                   | Bachelor of Science – Economics                                                                                | Order Transcript                                                                                  |                  | Get CeDiplon                                   | ia                              |   |
|         | To track the statu                                | Master of Business Administration                                                                              | Order Transcript                                                                                  |                  | Get CeDiplom                                   | a                               |   |
|         | TO COLO OIL SUBL                                  | an an graan an die fy kinke tret ku                                                                            |                                                                                                   |                  |                                                |                                 |   |
| -       | National Stude                                    | nt Contact Us I                                                                                                | න් <u>Privacy Policy</u> ශ් <u>Terms of Use</u> න්<br>Station Blvd., Suite 220. Herndon, VA 20171 |                  | Secure<br>tent for<br>02020 National Student C | earinghouse. All rights reserve |   |

#### Get CeDiploma

CUNY does not currently offer CeDiplomas however, if the student has previously enrolled at another institution that uses Myhub they may be able to access CeDiplomas for that institution.

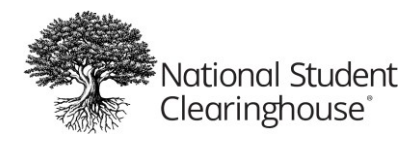

# Verification Events

The Verification Events option displays a history of all employers, lenders, loan servicers, or guaranty agencies that have requested a verification for the learner. Learners can also access deferment notifications sent to the U.S. Department of Education's National Student Loan Data system.

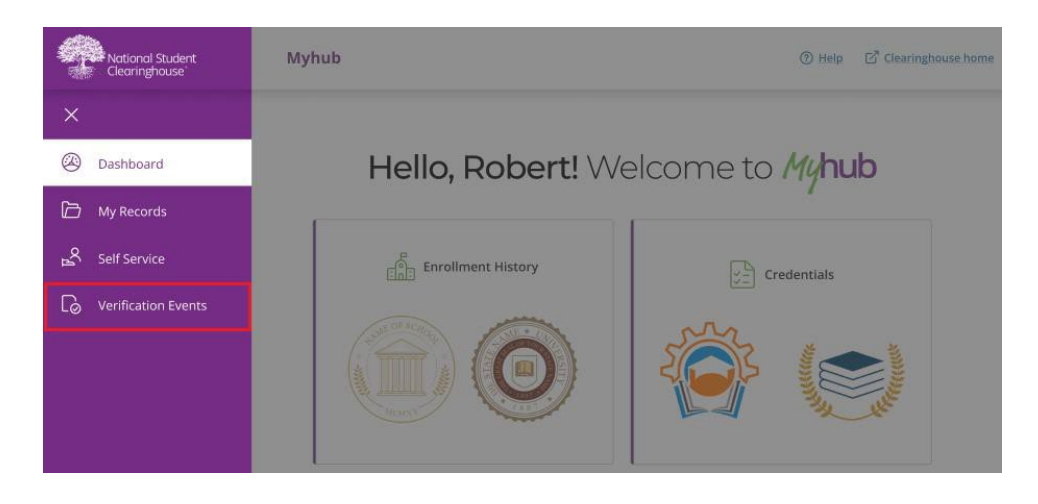

To open a verification event, learners can select the specific tab related to the event they're trying to view and click View Details. Learners have the option to view Enrollment Verification events, Student Loan Deferment events, and Degree Verification events.

| Co Verification               | n Events                              |                  |              |
|-------------------------------|---------------------------------------|------------------|--------------|
| Enrollment Verification Stude | nt Loan Deferment Degree Verification |                  |              |
| Enrollment Verifi             | cation Events                         |                  |              |
| School ↓₹                     | Recipient ↓=                          | Date Notified ≛Î | Detail       |
| Sample Tech University        | Discover Financial                    | 06/08/2015       | View Details |
| Sample Tech University        | Discover Financial                    | 06/08/2015       | View Details |
| Sample Tech University        | Discover Financial                    | 06/08/2015       | View Details |
| Sample Tech University        | Discover Financial                    | 06/08/2015       | View Details |
| Sample Tech University        | Discover Financial                    | 06/08/2015       | View Details |
| Sample Tech University        | Discover Financial                    | 06/08/2015       | View Details |
| Sample Tech University        | Discover Financial                    | 06/08/2015       | View Details |
|                               |                                       |                  |              |

< 1 2 3 ... 9 >

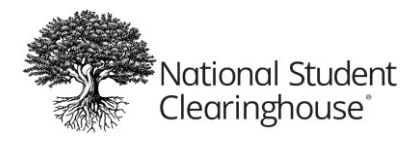

# Help

Learners can access <u>Myhub's Help Center</u> by clicking Help at the top of the screen.

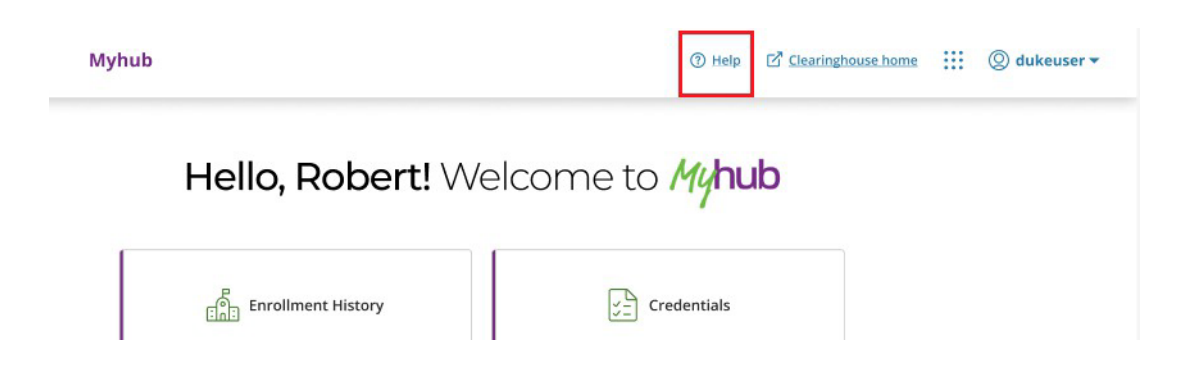

Myhub's Help Center provides the answers to frequently asked questions to support Myhub users.

| National Stuc<br>Clearinghous                                                                                                    | lent Help Center<br>e                                                                                                    |                                                                                                    |                                                   |
|----------------------------------------------------------------------------------------------------|----------------------------------------------------------------------------------------------------|----------------------------------------------------------------------------------------------------|---------------------------------------------------|
| 9                                                                                                    | C Di Constanti de la constanti de la constanti                                                                                                    | SEARCH                                                                                                    |                                                   |
| What is Myhub?                                                                                                    |                                                                                                    |                                                                                                    | × 7                                               |
| Myhub is a centralized and secure or<br>records from multiple institutions he<br>Clearinghouse envisions Myhub to bo<br>Myhub aspires to provide lifelong lea<br>and reliable tools to help them make                                                                                                    | line destination where learners can access all their academic<br>id by the National Student Clearinghouse. The National Student<br>the best skills gap and attainment gap closing engine. As such,<br>mers with access to their verified comprehensive learner record<br>better informer devisions about creater paths and proven                                                                                                    | Myhub                                                                                                    | ***-<br>)<br>                                     |
| resources for skills attainment to ma                                                                                                    | ke their professional and personal dreams a reality.                                                                                                    |                                                                                                    |                                                   |
| Hybub                                                                                                    | ke their professional and personal dreams a reality.<br>Help Sign Out                                                                                                    | General FAQs                                                                                                    | 12                                                |
| I Myhub                                                                                                    | Re their professional and personal dreams a reality.<br>Help Sign Out                                                                                                    | General FAQs<br>Registration & Login<br>Mihub Tour                                                                                    | 12<br>4<br>7                                      |
| Hi DARI                                                                                                    | Help Sign Out<br>US, welcome to Myhub                                                                                                    | General FAQs<br>Registration & Login<br>Myhub Tour<br>Credentialis                                                                    | 12<br>4<br>7<br>3                                 |
| Hi DARI                                                                                                    | Help Sign Out<br>Help Sign Out<br>US, welcome to Myhub                                                                                                    | General FAQs<br>Registration & Login<br>Myhub Tour<br>Credentialis<br>CeDiploma                                                       | 12<br>4<br>7<br>3<br>2                            |
| resources for skills attainment to ma                                                                                                    | US, welcome to Myhub                                                                                                    | General FAQs<br>Registration & Login<br>Myhub Tour<br>Credentialis<br>CeDiploma<br>Transcripts                                        | 12<br>4<br>7<br>3<br>2<br>1                       |
| Hi DARI                                                                                                    | We their professional and personal dreams a reality.<br>Help Sign Out<br>US, welcome to Myhub<br>B<br>ter B<br>ter B | General FAQs<br>Registration & Login<br>Myhub Tour<br>Credentials<br>CeDiploma<br>Transcripts                                         | 12<br>4<br>7<br>3<br>2<br>1                       |
| Constant of the second of the second of | te their professional and personal dreams a reality.<br>Melp Sign Out<br>US, welcome to Myhub                                                                                                    | General FAQs<br>Registration & Login<br>Myhub Tour<br>Credentials<br>CeDiploma<br>Transcripts<br>Couldn't Find What Y<br>+ Contact Us | 12<br>4<br>7<br>3<br>2<br>1<br>1<br>2<br>0u Need? |